## Bearbeitung des akademischen Hintergrunds in Bewerbungen

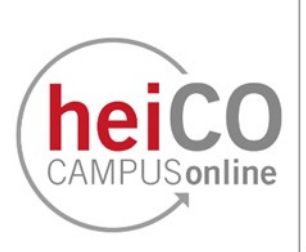

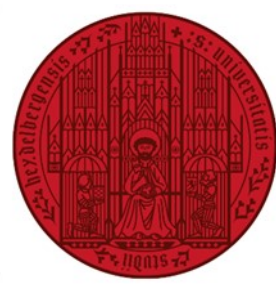

## UNIVERSITÄT HEIDELBERG ZUKUNFT SEIT 1386

Akademische Vorbildung bearbeiten

| 1 Land de             | er Hochschule  | Ungarn           | ~ |   |
|-----------------------|----------------|------------------|---|---|
|                       | Hochschule     |                  | ~ | 0 |
|                       |                |                  |   |   |
| 1                     |                | max. 100 Zeichen |   | • |
|                       | URL            | http://          |   |   |
|                       | Abschlussziel  |                  |   |   |
|                       |                | max. 100 Zeichen |   | _ |
| Form                  | des Studiums   | Bitte wählen     | ~ | 0 |
| Laut Statistik        | 1. Studienfach | Bitte wählen     | ~ | 0 |
| Originalbezeichnung   | 1. Studienfach |                  |   |   |
|                       |                | max. 110 Zeichen |   |   |
| Laut Statistik        | 2. Studienfach | Bitte wählen     | ~ |   |
| Originalbezeichnung 2 | 2. Studienfach |                  |   |   |
|                       |                | max. 110 Zeichen |   |   |
| Laure Octable Alle    | 2 Studionfach  | Dises            |   |   |

1. Bitte wählen Sie das Land der Einrichtung und die Einrichtung aus dem Dropdown-Menü (siehe Abb. 1). Wenn Sie Ihre Einrichtung nicht in der Liste finden, können Sie den Namen der Einrichtung in das leere Feld direkt unter dem Dropdown-Menü eingeben.

Abb. 1

|                  | Abschluss                 | ziel             |   |
|------------------|---------------------------|------------------|---|
|                  |                           | max. 100 Zeichen |   |
|                  | Form des Studiu           | ms Bitte wählen  | ~ |
|                  |                           |                  |   |
| La               | ut Statistik 1. Studienfa | ach Bitte wählen | ~ |
| Originalbezeichr | zeichnung 1. Studienfa    | ach              |   |
|                  |                           | max. 110 Zeichen |   |
| La               | ut Statistik 2. Studienfa | ach Bitte wählen | ~ |
| Originalbe       | zeichnung 2. Studienfa    | ach              |   |
|                  |                           | max. 110 Zeichen |   |
| La               | ut Statistik 3. Studienfa | ach Bitte wählen | ~ |
| Originalbe       | zeichnung 3. Studienfa    | ach              |   |
| -                | -                         | max. 110 Zeichen |   |

Abb. 2

2. Als nächstes müssen Sie Informationen zu Ihrem Abschluss eingeben, beginnend mit der Bezeichnung des Abschlusses.

Bitte wählen Sie die Studienform aus dem Dropdown-Menü (z. B.

"Erststudium" für Ihren ersten Bachelor-Abschluss)

Sie müssen mindestens ein Fach angeben (z.B. Economics, wenn Sie einen B.Sc. in Economics gemacht haben). Sie müssen nur dann ein 2. und 3. Fach angeben, wenn Sie tatsächlich mehrere Fächer für diesen spezifischen Abschluss belegt haben.

3. Im Abschnitt "Semester" wählen Sie bitte das Anfangssemester (unter "von") und das Endsemester (unter "bis") aus den Dropdown-Menüs aus und fügen Sie zusätzliche Beurlaubungen, Praktika und Krankenhauspraktika hinzu. Für "Unterbrechung" wählen Sie bitte eine Art von Unterbrechung aus dem Dropdown-Menü auf der rechten Seite.

## 3 Semester von bis gesamt Urlaub Praxis Klinik Unterbrechung Art der Unterbrechung Bitte wählen... v Bitte wählen... v 0 von 0 bis 20 von 0 bis 20

Abb. 3

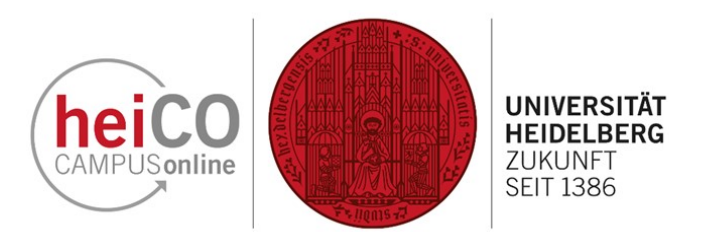

| (     | ment vorgesener    | 1 ×                                   | Abschlussprututig | nicht vorgesehe    | en 🗸                                  |  |
|-------|--------------------|---------------------------------------|-------------------|--------------------|---------------------------------------|--|
| Note  |                    |                                       | Note              |                    |                                       |  |
| ,     | max. 20 Zeichen    |                                       |                   | max. 20 Zeichen    |                                       |  |
| Datum |                    | i i i i i i i i i i i i i i i i i i i | Datum             |                    | i i i i i i i i i i i i i i i i i i i |  |
| F     | Format: TT.MM.JJJJ |                                       |                   | Format: TT.MM.JJJJ |                                       |  |

Abb. 4

 Der Abschnitt "Studienstatus" des akademischen Hintergrunds gibt Auskunft über den Status Ihres Abschlusses. Nicht in allen Ländern und an allen Universitäten gibt es Zwischenprüfungen während des Studiums, weshalb Sie möglicherweise keine Angaben machen müssen.

Der Status der "Abschlussprüfung" muss jedoch angegeben werden und darf bei mindestens einem Ihrer akademischen Hintergründe nicht "nicht vorgesehen" sein.

Bitte wählen Sie "nicht abgeschlossen", wenn Ihr Studiengang noch nicht abgeschlossen ist. Sie müssen dann keine Note und kein Datum angeben. Wenn Sie Ihren Studiengang bereits abgeschlossen haben, wählen Sie bitte "insgesamt bestanden". In diesem Fall müssen Sie eine Note (z. B. die Abschlussnote) und ein Datum (z. B. das auf dem Zeugnis angegebene Datum) angeben.

Drücken Sie abschließend auf "Speichern und Schließen", um die soeben eingegebenen Daten zu speichern, oder auf "Abbrechen/Schließen", um das Fenster ohne Speicherung zu schließen.